## Creating & Managing Homepage Alerts

| стеатину & манадину потера                                                                          | age A | Aler LS                                                                                                    |                                                                                       |
|----------------------------------------------------------------------------------------------------|-------|----------------------------------------------------------------------------------------------------|---------------------------------------------------------------------------------------|
| webservices.ulm.edu/apps<br>Access the alert tool at the above address.                             |       | 🚨 ULM Usernam                                                                                                    | Web Apps                                                                              |
| Log in using your username & password<br>- ex: jdoe@ulm.edu > username is "jdoe"                    |       | ∆<br>Home<br>Alert                                                                                                    |                                                                                       |
| Select Home Alert                                                                                   |       |                                                                                                    |                                                                                       |
| By default you will be under the edit tab<br>on the resulting screen                                |       | Lorem Ipsum is simply dummy tex<br>since the 1500s, when an unknow                                                                 | t of the printing and typesetting<br>on printer took a galley of type ar              |
| <b>Alert Text</b> : Enter the text for the warning - use plain text only                            |       | It has survived not only five centur<br>1960s with the release of Letraset<br>PageMaker including versions of I                    | ries, but also the leap into electro<br>sheets containing Lorem Ipsum<br>Lorem Ipsum. |
| <b>Status</b> : select either enabled or disabled                                                   |       | <ul> <li>No HTML tags allowed.</li> <li>Web page addresses and e-m</li> <li>Lines and paragraphs break a</li> </ul>                | nail addresses turn into links automa<br>automatically.                               |
| <b>Date</b> : if the alert is enabled, you can set an end date to automatically turn it off         |       | <ul> <li>Status *</li> <li>Enabled</li> <li>Disabled</li> <li>This alert will show up on the home page only if enabled.</li> </ul> |                                                                                       |
| Click within the date field to edit                                                                 |       | - Alert End Date                                                                                                    |                                                                                       |
| If <b>no end</b> date is desired,<br><b>clear</b> the date field<br><i>select &amp; delete date</i> |       | Date<br>04/13/2017<br>E.g., 04/13/2017                                                                                             | <b>11:05</b> am                                                                       |
| <b>Time</b> : if an end date is set, select a time                                                  |       | Select an end date if this alert needs to be turned off automatically.                                                             |                                                                                       |
| Key in the time or use up or down<br>keyboard arrows for hour, minutes<br>& am/pm selection         |       | Revision information<br>New revision                                                                                               | Revision log message                                                                  |
| Log: (optional)                                                                                     |       |                                                                                                    |                                                                                       |
| Remember to <b>Save</b> when finished                                                               |       | Save                                                                                                    | Provide an explanation of the chang                                                   |

**Don't forget** to review the message on the homepage, you may need to refresh your browser window to view the udpate.

Web Apps My account Log out?

Tip: to re-edit the message after saving, select the edit tab. Log out when finished (top right).